## **Wordpress**

## Neuen Benutzer anlegen

- > Links im Menü "Dashboard" auf "Benutzer" klicken.
- Danach in der Mitte auf "Benutzer hinzufügen"
- Alle Daten eingeben (bgl. Abbildung)
- Rolle des neuen Benutzers festlegen
  - Administrator -> darf alles
  - Redakteur -> darf keine neuen Benutzer anlegen, keine Plugins, keine Themes, kein Zugriff auf Word-Press-Verzeichnisse, sonst wie Administrator
  - Autor -> darf nur seine eigenen Artikel kommentieren und editieren, darf neue Artikel verfassen und veröffentlichen
  - Mitarbeiter -> darf eigene Artikel editieren, diese werden z.B. von einem Redakteur freigegeben und veröffentlicht
  - Abonnent -> kann nur sein eigenes Profil editieren, sonst nichts
- Möchte man den Benutzer später ändern, klickt man auf "Bearbeiten", wenn man mit der Maus über den Namen fährt

| r <u>egistrieren,</u> aber du kannst Be | nutzer hier manue                                                                                                    |
|-----------------------------------------|----------------------------------------------------------------------------------------------------|
| Willi Web                               |                                                                                                    |
| willi@web.net                           |                                                                                                    |
| Willi                                   |                                                                                                    |
| Web                                     |                                                                                                    |
|                                         |                                                                                                    |
| ••••                                    |                                                                                                    |
| ••••<br>Schwach                         | Hinweis: Deir<br>Um es sichen<br>Kleinschreibu                                                                                                    |
| ✓ Sende dieses Passwort per B           | E-Mail an den neuen                                                                                                    |
| Abonnent 🗸                              |                                                                                                    |
| Administrator<br>Redakteur              |                                                                                                    |
|                                         | eqistrieren, aber du kannst Be<br>Willi Web<br>willi@web.net<br>Willi<br>Web<br>•••••<br>•••••<br>Schwach<br>V Sende dieses Passwort per R<br>Abonnent<br>Abonnent<br>Administrator<br>Redakteur |

|   | www.theis-cr.de / wordpress / Einen neuen User anlegen |
|---|--------------------------------------------------------|
|   | Benutzer Hinzufügen                                    |
|   | Alle (2)   Administrator (2)                           |
|   | Aktion wählen 🛛 Übernehmen Rolle änd                   |
|   | Benutzername Name                                      |
|   | admin                                                  |
| ( | Willi Web Willi Web   Bearbeiten   Löschen             |
|   | Benutzername Name                                      |
|   | Aktion wählen 💌 Übernehmen                             |